## CITS4407 Open Source Tools and Scripting Network tools

Unit coordinator: Arran Stewart

This week:

• communicating over a network

Note that this lecture gives a *simplified* explanation of networking concepts.

For a fuller one, you should take a look at the materials for a unit like CITS3002 "Networks and Security".

We've already seen a number of commands that contact other systems over the Internet.

- Whenever we run apt-get update the apt-get command contacts computers holding copies of Ubuntu's software repositories, and fetches the current list of available packages.
- When we run apt-get install, the apt-get command download copies of the software packages we want.
- git clone, when we give it a URL like https://github.com/cits4407/assignment1.git, contacts GitHub's servers to fetch a copy of the repository we're cloning.
- The command wget (used in labs) retrieves copies of files or pages on Web servers.
- Whenever we visit a website in a web browser, copies of the pages we see are being fetched from remote servers.

Everyone should be familiar with what a web address looks like: https://cits4407.github.io/resources/

A web address is formally known as a *URL* (Uniform Resource Locator).

## URLs

A URL contains the following parts:

- cits4407.github.io this specifies a *host*: a system that can be contacted over the Internet. We can think of cits4407.github.io as being an address, that tells us how to get to that host.
- .github.io this specifies a *domain*: a collection of hosts. (We could think of this as being like a suburb or region, for an address.)
- /resources/ this specifies the location of a particular file or directory on the host.
- https:// this specifies a particular protocol like a common language spoken by your computer and the remote one – which should be used when contacting the host and asking for a particular file or directory.

In fact, hostnames like cits4407.github.io are just a *human*-readable way of referring to a computer on the Internet.

Your computer's operating system knows how to convert a human-readable hostname like cits4407.github.io into an *IP* address – an address that is convenient for *computers* to use when locating a remote host.

They look like this:

• 172.217.25.132 (an Internet Protocol Version 4 address)

or this:

 fe80::7ef3:e931:830c:6471 (an Internet Protocol Version 6 address) It can often be helpful to know how to diagnose network problems using Linux tools.

One of the most fundamental tools is ping.

It sends a very small network message to a remote host, and asks that host to respond.

ping www.google.com

will try and contact the host www.google.com.

If the remote host is contactable, ping will produce a report like this:

Just as web browsers use a particular protocol or "language" to talk to remote hosts, so does ping – it uses ICMP (Internet Control Message Protocol).

You may not *always* be able to use ping and ICMP to contact a remote host, even if it is "up": sometimes, network administrators will block the use of ICMP, on the grounds that only malicious hackers would want to know whether a remote host is up.

The traceroute command reports whether a remote host could be contacted – but it also lists all the "hops" taken by network traffic as it goes from our local system to a remote host.

```
arran@beaker:~$ traceroute www.google.com
traceroute to www.google.com (142.250.70.228), 30 hops max, 60 byte packets
 1 kermit.lan (192.168.10.1) 0.285 ms 0.337 ms 0.429 ms
2 10.20.26.6 (10.20.26.6) 7.504 ms 8.451 ms 8.422 ms
3 203.29.134-193.tpgi.com.au (203.29.134.193) 9.298 ms 9.269 ms
10.089 ms
4 nme-sot-dry-crt1-Be40.tpgi.com.au (203.219.107.225) 50.808 ms
50.779 ms 51.714 ms
 5 27-32-160-69.static.tpgi.com.au (27.32.160.69)
50.762 ms 27-32-160-5.static.tpgi.com.au (27.32.160.5) 51.736 ms
51.695 ms
6 72.14.213.0 (72.14.213.0) 53.631 ms 51.545 ms 52.374 ms
7 * * *
8 mel05s02-in-f4.1e100.net (142.250.70.228)
47.809 ms 216.239.54.50 (216.239.54.50) 48.874 ms
. . .
```

If you are unable to run commands that make use of the network (git clone, wget and so on) – Service Desk or teaching staff will often ask you to run a command like ping so they can tell whether the problem is with the command (maybe git has a bug) or your computer.

Unix-like systems use the name localhost to refer to the local system.

You can ping the localhost:

```
arran@barkley:lectures$ ping localhost
PING localhost (127.0.0.1) 56(84) bytes of data.
64 bytes from localhost (127.0.0.1): icmp_seq=1 ttl=64 time=0.066 ms
64 bytes from localhost (127.0.0.1): icmp_seq=2 ttl=64 time=0.069 ms
^C
--- localhost ping statistics ---
2 packets transmitted, 2 received, 0% packet loss, time 1004ms
rtt min/avg/max/mdev = 0.066/0.067/0.069/0.008 ms
```

However, the ping command in this case isn't *really* using the network.

Messages sent to localhost never actually leave your computer.

We will examine what happens when you visit a web page like https://cits4407.github.io/resources/.

On Linux, a good way to see what is going on is to run

curl -v https://cits4407.github.io/resources/ 2>&1 | less

## Retrieving a web page

curl -v https://cits4407.github.io/resources/ 2>&1 | less

% Total % Received % Xferd Average Speed Time Time Time Current Dload Upload Total Spent Left Speed ^M 0 0 0 0 0 0 0 0 --:--: 0\* Trying 185.199.109.153... \* Connected to cits4407.github.io (185.199.109.153) port 443 (#0) \* found 129 certificates in /etc/ssl/certs/ca-certificates.crt \* found 521 certificates in /etc/ssl/certs \* ALPN, offering http/1.1 \* SSL connection using TLS1.2 / ECDHE\_RSA\_AES\_128\_GCM\_SHA256 server certificate verification OK \* server certificate status verification SKIPPED \* \* common name: www.github.com (matched) server certificate expiration date OK \* server certificate activation date OK \* certificate public kev: RSA \* certificate version: #3 \* subject: C=US,ST=California,L=San Francisco,O=GitHub\, Inc.,CN=www.github \* start date: Wed, 06 May 2020 00:00:00 GMT 15/15